## Actualización de la información de salud del estudiante a través del Portal para padres

- Inicie sesión en su cuenta del Portal para Padres
- Haga clic en 'Más' en el índice de la izquierda y luego haga clic en 'Información del estudiante y del hogar'

| Infinite<br>Campus                                |                                   |   |
|---------------------------------------------------|-----------------------------------|---|
| Centro de mensajes                                | Más                               |   |
| Ноу                                               |                                   |   |
| Calendario                                        | Información del domicilio         | > |
| Tareas                                            | Evaluaciones                      | > |
| Calificaciones                                    | Datos demográficos                | > |
| Actualizaciones del registro de<br>calificaciones | Información familiar              | > |
| Asistencia                                        | Fechas importantes                | > |
| Programar 1                                       | Transporte 2                      | > |
| Tarifas                                           | Cafeteria Balance                 | > |
| Documents                                         | Student and Household information | > |
| Mas                                               |                                   |   |

• Haga clic en 'Iniciar' en la línea 'Registro de estudiante existente'

| Kore   Update/Review Student and Household information |        |        |  |  |  |  |
|--------------------------------------------------------|--------|--------|--|--|--|--|
| NAME                                                   | STATUS | ACTION |  |  |  |  |
| 22-23 New Student Registration                         |        | Start  |  |  |  |  |
| 22-23 Existing Student Registration                    |        | Start  |  |  |  |  |

- Haga clic en 'Comenzar registro'
  - IMPORTANTE: Verifique que todos sus hijos estén listados en esta pantalla, si no; comuníquese con la escuela de su hijo antes de continuar.

| DMBRE DEL ESTUDIANTE | GRADO | ¿ESTÁ INCLUIDO EN LA NUEVA SOLICITUD? | RAZÓN POR LA QUE NO ESTÁ INCLUI |
|----------------------|-------|---------------------------------------|---------------------------------|
| Student Name Here    | 04    | Si                                    | Incluido                        |
| Student Name Here    | 07    | Si                                    | Incluido                        |
| Student Name Here    | 08    | Si                                    | Incluido                        |
| Student Name Here    | 10    | Si                                    | Incluido                        |

- Proceed with the application, verifying all information is accurate. Make any necessary changes.
- Una vez que esté en la pestaña "Estudiante", deberá cargar una copia de su identificación (anverso y revers

• Continúe con la sección "Información de salud", comience a agregar/actualizar la información de salud de su hijo

| Household Parent Complete Complete Complete Complete Complete                 | d      |
|-------------------------------------------------------------------------------|--------|
| Student Name:                                                                 |        |
| > Demographics                                                                |        |
| Race/Ethnicity Information                                                    |        |
| > Place of Birth and Immigrant Information                                    |        |
| > Language Information                                                        |        |
| > Pre-K Information                                                           |        |
| > Relationships - Parent/Guardians                                            |        |
| Relationships - Emergency Contacts                                            |        |
| > Relationships - Other Household                                             |        |
| ▼ Health Information                                                          |        |
| In this section please complete your child's medical information and history. |        |
| Does your child have a Health Care Provider?                                  | No v * |

- Asegúrese de continuar con la solicitud y ENVIAR su solicitud
  - Si no se envía la solicitud, la información no pasará por el sistema y la información de su hijo no se actualizará
- Si tiene alguna pregunta, comuníquese con la escuela de su hijo